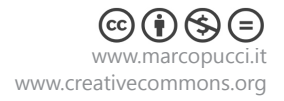

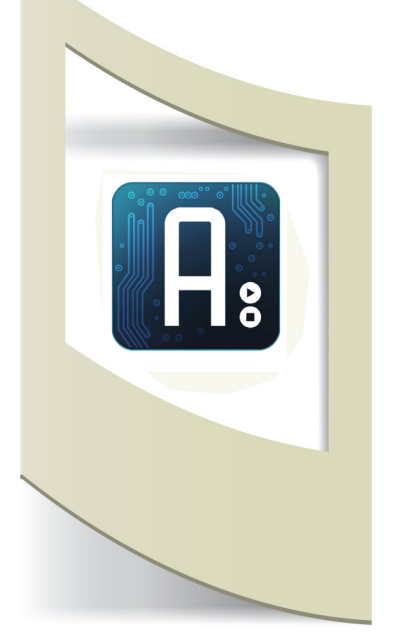

# Arduino Tutorial #10 - Internet e i Feed Rss materiale utilizzato – Arduino ethernet o Arduino UNO con ethernet shield o Arduino UNO con WiFi shield.

Per vedere tutti i tutorial: www.marcopucci.it/arduino/

In questo tutorial vediamo come scaricare dati da un sito internet tramite il servizio Feed Rss. Cos'è un rss? Si tratta di un formato per la distribuzione di contenuti web grazie al quale è possibile catturare contenuti da siti diversi e visualizzarli all'interno del nostro sito.

Ad esempio Google rilascia le proprie news in formato rss. Se vogliamo, possiamo visualizzare queste news all'interno del nostro blog inserendo un codice che si collega con il sito di Google.

A differenza del tutorial "Xively" (clicca qui per leggerlo), dove uplodiamo con Arduino un dato su un sito di appoggio e lo downlodiamo con un altro Arduino, in questo prendiamo dei dati da altri siti che forniscono informazioni relative a meteo, politica, news, ecc...

Nei prossimi tutorial vedremo come analizzare questi dati. Per ora studiamo il modo di scaricare queste informazioni da tre siti diversi: Google News, Corriere della Sera e wunderground.com.

Come colleghiamo Arduino alla rete? Per procedere con questo tutorial dobbiamo acquistare dei componenti aggiuntivi denominati SHIELD che si collegano direttamente alla nostra scheda Arduino aumentandone le funzioni. Qui sotto alcune soluzioni acquistabili online:

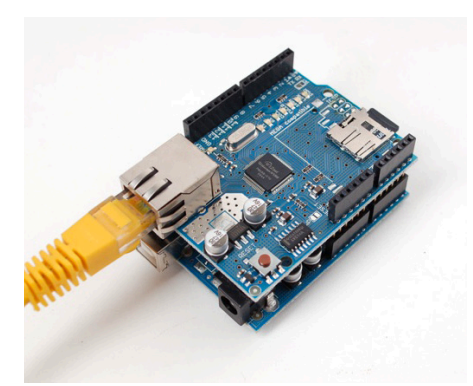

### **Ethernet Shield**

Si posiziona sopra il nostro Arduino e permette il collegamento alla rete grazie a un cavo Lan.

Prezzo indicativo: 33 euro

Acquistabile su: arduino store robot-italy - futurashop - arduiner

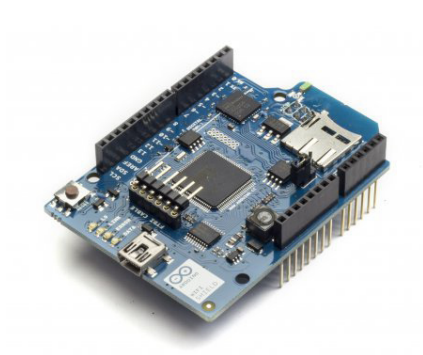

# WiFi Shield

Si posiziona sopra il nostro Arduino e permette il collegamento alla rete grazie alla connessione WiFi. Prezzo indicativo: 60 euro

Acquistabile su: arduino store robot-italy - futurashop - arduiner

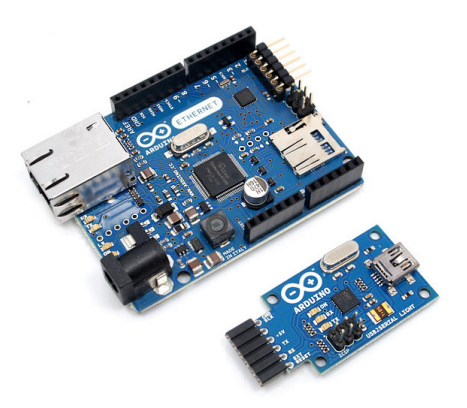

Arduino Ethernet + USB

Questa soluzione non è una shield ma un vero e proprio Arduino UNO con la connessione LAN. Per programmarlo dobbiamo acquistare anche il Convertitore USB. Prezzo indicativo: 33 euro + 12 euro (covertitore USB) Acquistabile su: arduino store robot-italy - futurashop - arduiner

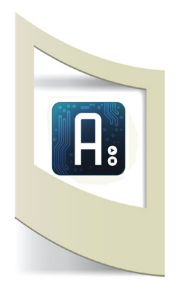

La scelta dell'hardware da acquistare dipende soprattutto dal tipo di connessione che abbiamo a disposizione o dall'utilizzo che dobbiamo farne. Se ad esempio il nostro progetto è studiato per stare all'esterno, dobbiamo prendere una WiFi shield, se siamo in casa o in un luogo con connessione via cavo possiamo decidere di acquistare la shield ethernet (se già abbiamo Ardunio UNO) altrimenti possiamo acquistare Arduino Ethernet. In questo ultimo caso ricordiamoci di comprare anche il convertitore USB, altrimenti non possiamo programmarlo. In fondo a questo tutorial spiego come programmare la scheda Arduino Ethernet senza il convertitore USB ma con un Ardunio UNO di appoggio.

### Google News - https://news.google.it/

Iniziamo a prelevare dati da Google News.

I tre codici che analizziamo ora si collegano a tre siti diversi scaricando il file xml delle news eseguono una ricerca all'interno di guesto file e lo stampano sul Serial Monitor di Arduino.

È possibile che alcuni dei siti che vediamo in questo tutorial, tra qualche mese non siano più attivi. È già capitato che il meteo di Google e di Yahoo da un giorno all'altro abbiano interrotto il servizio rss mettendo in difficoltà tutte le applicazioni che prendevano dati da questi siti.

I codici che vediamo nei tre esempi sono comunque applicabili a tutti i siti che rilasciano informazioni RSS in formato xml.

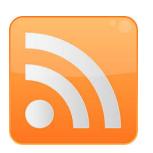

Per trovare una pagina web che rilascia informazioni tramite RSS dobbiamo cercare l'icona qui a fianco, solitamente molto comune in quasi tutti i portali di informazione. A questo punto dobbiamo trovare la pagina **xml** relativa alle news di Google: nel motore di ricerca inseriamo "google news rss feed xml"; l'indirizzo web trovato è questo qui: "https://news.google.it/?output=rss". Qui sotto la pagina di Google News e a fianco la stessa pagina in formato xml.

ATTENZIONE: QUESTO CODICE VIENE VISUALIZZATO SOLAMENTE SE APRIAMO LA **PAGINA CON GOOGLE CHROME** - clicca qui per scaricarlo oppure guarda il prossimo esercizio dove effettueremo la stessa operazione con EXPLORER e FIREFOX.

| -             | Atalia, economia torna a debole crescita in quarto tre                                                                                                    | ▼ <rss th="" version<=""></rss>                                                                                                    |
|---------------|----------------------------------------------------------------------------------------------------|----------------------------------------------------------------------------------------------------|
| 50            | Reuters sala - 2: manuers) - Nell'ultimo trimestre dell'anno l'economia italiana è cresciuta dello I<br>Ia variazione nulla del trimestre precedente, che ha sancito la stabilizzazione dell'econc<br>recessione. Su base annua                                                                                                    | ▼ <channel><br/><generat<br><title>P</title></generat<br></channel>                                                                         |
| TGCOM         | Eurozona: Pil 4* trimestre +0,3 PERCENTO . Migliore delle attese (1 Agenzia di Stamp                                                                                                    | <languag< td=""></languag<>                                                                                                    |
| Copertura liv | Cope nove immestin in principal a saline. +0, 1% with in totale del 2010 e TRCOM         Image: Ansatz a state in the image in the image in | <webmast<br><copyrig<br><pubdate<br><lastbui<br>▼<image/><br/><title:< th=""></title:<></lastbui<br></pubdate<br></copyrig<br></webmast<br> |
|               | Letta al Colle alle 16 per le dimissioni                                                                                                    | ▼ <url><br/>https</url>                                                                                                    |
| AGI - Agen    | Il premier Enrico Letta salirà alle 16 al Quirinale per rassegnare le dimissioni nella mani del<br>Napolitano. Lo si apprende da fonti di Palazzo Chigi. Alle 11,30 presiederà l'ultimo consiglic<br>serata Napolitano potrebbe                                                                                                    | <br><link/><br>                                                                                                    |
|               | Grillo: «Renzi carrierista senza scrupoli» Sulle consultazioni                                                                                                    | ▼ <item><br/>▼<t<u>itle</t<u></item>                                                                                                    |
| TGCOM         | Il leader Cinque Stelle attacca il segretario del Pd e il Colle. Renzi a Palazzo Vecchio per S<br>5 Stelle. 280. Beppe Grillo. 82. Matteo Renzi. 789. Partito Democratico. 118. in Politica. 41<br>NASCONDI. A FIRENZE.                                                                                                    | <pre>/tali </pre>                                                                                                    |
| man the       | Alitalia, accordo sui 1.900 esuberiCassa integrazione a rotazione e                                                                                                    | http:<br>sa=t&                                                                                                    |
| AGI-Agen      | Correre demo sera - so minuti na<br>Nel corso della notte Alitalia e sindacati hanno raggiunto un accordo sulla gestione dei 1.90<br>piano industriale. L'intesa prevede cassa integrazione a rotazione e contratti di solidarietà. I<br>di durata biennale, per                                                                                                    | <guid :<br=""><catego< td=""></catego<></guid>                                                                                              |
|               | Cristiano De André: "Così la droga ha ucciso la mia Genova"                                                                                                    | <pubdat<br>v<descri< td=""></descri<></pubdat<br>                                                                                           |
| AGI - Agen    | 08:48 - Cristiano De André torna in gara al Festival di Sanremo dopo undici anni con "Invisit<br>Due brani che mettono a nudo il cantautore: "Oggi mi rendo conto che la Genova degli anni<br>come l'alcol - spiega                                                                                                    | <tabl<br>famil<br/>sa=t&amp;</tabl<br>                                                                                                    |
| cc (i)        | Sopucci.it                                                                                                    |                                                                                                    |

| <rss version="2.0"></rss>                                                                                                    |
|----------------------------------------------------------------------------------------------------|
| ▼ <channel></channel>                                                                                                    |
| <generator>NFE/1.0</generator>                                                                                                    |
| <title>Prima pagina - Google News</title>                                                                                                    |
| <link/> http://news.google.it/news?pz=1&ned=it&hl=it                                                                                                    |
| <language>it</language>                                                                                                    |
| <webmaster>news-feedback@google.com</webmaster>                                                                                                    |
| <copyright>©2014 Google</copyright>                                                                                                    |
| <pubdate>Fri, 14 Feb 2014 10:34:34 GMT</pubdate>                                                                                                    |
| <lastbuilddate>Fri, 14 Feb 2014 10:34:34 GMT</lastbuilddate>                                                                                                    |
| ▼ <image/>                                                                                                    |
| <title>Prima pagina - Google News</title>                                                                                                    |
| ▼ <url></url>                                                                                                    |
| https://ssl.gstatic.com/news-static/img/logo/it_it/news.gif                                                                                                    |
|                                                                                                    |
| <link/> http://news.google.it/news?pz=1&ned=it&hl=it                                                                                                    |
|                                                                                                    |
| ▼ <item></item>                                                                                                    |
| ▼ <title></title>                                                                                                    |
| Italia, economia torna a debole crescita in quarto trimestr                                                                                                    |
|                                                                                                    |
| ▼ <link/>                                                                                                    |
| http://news.google.com/news/url?                                                                                                    |
| sa=t&fd=R&usg=AFQjCNGNSYKIKGYt1hmLPUnDQ2dSoGTfFg&cid=c3a7d3                                                                                                    |
|                                                                                                    |
| <guid ispermalink="false">tag:news.google.com,2005:cluster=4:</guid>                                                                                                    |
| <category>Prima pagina</category>                                                                                                    |
| <pubdate>Fri, 14 Feb 2014 10:07:42 GMT</pubdate>                                                                                                    |
| ▼ <description></description>                                                                                                    |
| <table border="0" cellpadding="2" cellspacing="7" style="ve&lt;/td&gt;&lt;/tr&gt;&lt;tr&gt;&lt;td&gt;family:arial,sans-serif">&lt;a href="http://news.google.com/ne&lt;/td&gt;</table> |

amp;fd=R&usg=AFQjCNE8fMQqxhE7U0KyFybQZVhkNwqADw&am

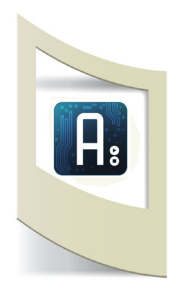

Anche se non siamo esperti di linguaggio xml possiamo vedere che all'interno del codice è presente una scritta **<title>** seguita dal testo relativo alla prima news, esempio: "Italia, economia torna a debole crescita in quarto trimestre 2013 - Reuters Italia".

Subito dopo abbiamo diversi campi come **<link>**, dove è inserito il link a cui si collega la news, e **<description>**, che contiene tutto il contenuto della news. Questi campi si ripetono per tutta la lunghezza del file xml.

Lo scopo è quello di collegarsi con Arduino a questa pagina xml, cercare all'interno di questa il campo "title" e stampare sul Monitor Seriale di Arduino tutti i titoli delle news presenti sul sito di Google.

## Elettronica

Per questo progetto non dobbiamo costruire nessun circuito, colleghiamo la nostra shield sopra Arduino e colleghiamo il cavo LAN (nel caso di shield wireless dobbiamo segnarci il nome della rete e la password).

## Informatica

| ti → arduino-1.0 → arduino-1.0 → libraries → |                          |  |  |
|----------------------------------------------|--------------------------|--|--|
| di con 🔻 Posta elettronica Masterizza        | Nuova cartella           |  |  |
| Raccolta Documenti                           | isponi per: 🛛 Cartella 🔻 |  |  |
| Nome                                         | Ultima r 🔦               |  |  |
| Adafruit_MCP23017                            | 05/02/20                 |  |  |
| Adafruit_RGBLCDShield                        | 05/02/20                 |  |  |
| 퉬 ArduinoNunchuk                             | 22/08/20                 |  |  |
| 퉬 CosmArduino                                | 17/04/20                 |  |  |
| DHCP                                         | 20/06/20                 |  |  |
| I EEPROM                                     | 28/11/20                 |  |  |
| 퉬 Ethernet                                   | 28/11/20                 |  |  |
| 퉬 Firmata                                    | 06/10/20                 |  |  |
| 퉬 GSM                                        | 13/12/20                 |  |  |
| 퉬 HttpClient                                 | 17/04/20                 |  |  |
| 퉬 IRremote                                   | 16/04/20 E               |  |  |
| 퉬 LiquidCrystal                              | 28/11/20                 |  |  |
| 퉬 SD                                         | 28/11/20                 |  |  |
| 퉬 Servo                                      | 28/11/20                 |  |  |
| 퉬 SoftwareSerial                             | 28/11/20                 |  |  |
| 퉬 SoftwareServo                              | 21/06/20                 |  |  |
| 퉬 SPI                                        | 28/11/20                 |  |  |
| 퉬 Stepper                                    | 28/11/20                 |  |  |
| 鷆 swRTC                                      | 01/04/20                 |  |  |
| 퉬 TextFinder                                 | 23/02/20                 |  |  |
| 鷆 WiFi                                       | 03/08/20                 |  |  |
| 퉬 Wire                                       | 28/11/20                 |  |  |
| 📔 xively                                     | 19/05/2( 🔻               |  |  |

Scarichiamo le tre librerie Ethernet, Wifi e TextFinder per connettere Arduino a Internet ed eseguire ricerche all'interno del file xml clicca qui.

Estrai le cartelle e copiale all'interno della cartella "libraries" di Arduino (se non la trovi esegui una ricerca all'interno del computer). Riavvia il software di Arduino.

A fianco l'immagine di come appare la mia cartella "libraries" con le varie librerie.

## **Informatica Ethernet**

Analizziamo di seguito il codice relativo alla Shield Ethernet o ad Arduino Ethernet. Il codice rigurdante la WiFi Shield verrà analizzato in fondo al tutorial.

Prima di aprire il software di Arduino dobbiamo cercare l'indirizzo IP del nostro computer. Possiamo farlo in questo modo: click su Start / Accessori / Prompt dei comandi. Se avete un mac o un pc con Window 8 fate una ricerca su Google su come trovare il vostro indirizzo IP. Quando il Prompt dei Comandi si apre scriviamo: **ipconfig** e premiamo INVIO.

Il numero che stiamo cercando è indicato dopo la scritta IP ed è simile a questo: 10.0.4.222

Nota bene: non utilizzate il mio altrimenti non funziona.

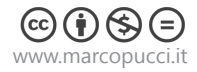

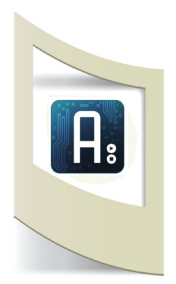

Clicca qui per scaricare lo sketch di Arduino.

Una volta scaricato inserite il vostro indirizzo IP nel codice **IPAddress ip**, senza punti tra un numero e l'altro ma con le virgole, e uplodate. Se tutto è andato bene aprendo il Serial Monitor e apparirà la scritta "news oggi: Prima pagina - Google News".

Qui sotto una breve descrizione del codice che verrà implementato un pò alla volta fino ad arrivare alla visualizzazione di tutte le news del giorno.

#include <SPI.h>
#include <Ethernet.h>
#include <TextFinder.h>

byte mac[] = { 0xDE, 0xAD, 0xBE, 0xEF, 0xFE, 0xED };

IPAddress server(173,194,40,24);

IPAddress ip(10,0,4,222); //byte gateway[]={192,168,0,1}; EthernetClient client; TextFinder finder(client); String responseString; boolean startCapture; char buffer\_news[300];

void setup() {

Serial.begin(9600);
// start the Ethernet connection:
if (Ethernet.begin(mac) == 0)
{

Serial.println("Failed to configure Ethernet using DHCP"); Ethernet.begin(mac,ip);

}

delay(500);

```
if (client.connect(server, 80)) {
   Serial.println("Connected!");
```

String richiesta = "GET http://news.google.it/?output=rss"; String chiusura\_connessione = "Connection: close";

client.println(richiesta); client.println(chiusura\_connessione); client.println();

```
responseString = "";
startCapture = false;
}
else
{
Serial.println("Connection failed!");
}
```

www.marcopucci.it

}

Includiamo le tre librerie SPI, Ethernet e TextFinder.

Inseriamo il **MacAddress** della scheda Ethernet (adesivo sotto la scheda) se lo avete perso inserite questo generico dell'esempio.

**IPAddress server** è l'indirizzo ip del sito googlenews. In fondo le istruzioni per trovare l'indirizzo Ip di un sito.

**IPAddress** Ip è il nostro indirizzo IP, quello che abbiamo cercato nel Prompt dei Comandi.

**gateway** (se la connessione è normale lasciare commentato) da aggiungere se la connessione avviene tramite router o gateway (per trovare il numero di gateway cercarlo sotto l'indirizzo IP precedentemente trovato) **client** - variabile per connettersi

**finder(client)** - variabile per eseguire la ricerca la variabile startCapture verifica se la connessione è avvenuta (boolean vuol dire che il suo valore può essere VERO o FALSO)

**buffer\_news** è la variabile dove inseriamo il testo del titolo della news catturata, 300 è il numero di caratteri che possiamo ricevere all'interno della variabile (modificabile a vostro piacimento)

**Ethernet.begin(mac,ip);** - Se come descritto prima stiamo utilizzando il gateway, questa linea di codice diventa Ethernet.begin(mac,ip,gateway);

Controlli per verificare se la connessione è avvenuta Attiva la Ethernet utilizzando l'indirizzo mac e IP Nella variabile "richiesta" assegno l'indirizzo del file xml di Google preceduto dal comando GET

Effettuiamo una richiesta alla pagina web

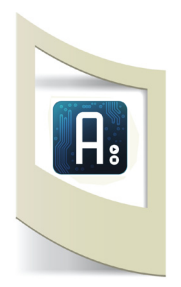

```
void loop()
 {
                                                                           Se ci sono byte in entrata a disposizione dal server allora
 if (client.available())
                                                                           iniziamo ad inserirli nel buffer.
 {
  char c = client.read();
  if(c = = '{'})
    startCapture=true;
  if(startCapture)
     responseString += c;
 }
                                                                           Se la connessione è avvenuta iniziamo ad eseguire la
  if (client.connected())
                                                                           ricerca della news. Questa è la fase più importante del
 {
                                                                           tutorial perchè vi permette di individuare qualsiasi dato
                                                                           all'interno di un file xml.
       Serial.println("news oggi: ");
                                                                           Stampiamo sul Serial Monitor la scritta "news oggi:"
                                                                           Cerchiamo all'interno del file xml la scritta "title"
       finder.find("title");
                                                                           Con il comando finder.getString eseguiamo la seguente
       finder.getString(">","<",buffer_news, sizeof(buffer_news));</pre>
                                                                           operazione: ">"," <" vuol dire prendiamo tutto il testo
                                                                           presente tra il simbolo > e < (sotto lo schema grafico per
                                                                           capire meglio questa operazione), buffer_news vuol dire
                                                                           che tutti i caratteri trovati devono finire nella variabile
                                                                           buffer news, sizeof(buffer news) riempie la variabile fin-
                                                                           ché non arriva alla sua fine (in questo caso 300 caratteri).
                                                                           Con questo comando *news importo dentro la variabile
      char *news =buffer_news;
                                                                           news tutta la serie di caratteri presenti nella variabile
                                                                           buffer_news
      Serial.println(news);
                                                                           Stampiamo sul Serial Monitor il valore della variabile news
       client.stop();
       client.flush();
   }
```

}

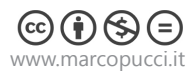

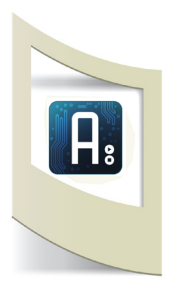

#### 💪 COM42

Connected! news oggi: Prima pagina - Google News A sinistra la schermata che ci appare se, dopo aver uplodato il codice, apriamo il Serial Monitor.

v<rss version="2.0">

```
<<channel>
<generator>NFE/1.0</generator>
<title>
rima pagina - Google News@title>
link>http://news.google.it/news?pz=1&ned=it&hl=it</lin
<language>it</language>
<webMaster>news-feedback@google.com</webMaster>
<copyright>&copy:2014 Google</copyright>
<pubDate>Fri, 14 Feb 2014 10:34:34 GMT</pubDate>
<lastBuildDate>Fri, 14 Feb 2014 10:34:34 GMT</lastBuilc
</commage>
<title>Prima pagina - Google News</title>
</commage>
<title>Prima pagina - Google News</title>
</commage>
<title>Prima pagina - Google News</title>
</commage>
</commage>
</commage>
</commage>
</commage>
</commage>
</commage>
</commage>
</commage>
</commage>
</commage>
</commage>
</commage>
</commage>
</commage>
</commage>
</commage>
</commage>
</commage>
</commage>
</commage>
</commage>
</commage>
</commage>
</commage>
</commage>
</commage>
</commage>
</commage>
</commage>
</commage>
</commage>
</commage>
</commage>
</commage>
</commage>
</commage>
</commage>
</commage>
</commage>
</commage>
</commage>
</commage>
</commage>
</commage>
</commage>
</commage>
</commage>
</commage>
</commage>
</commage>
</commage>
</commage>
</commage>
</commage>
</commage>
</commage>
</commage>
</commage>
</commage>
</commage>
</commage>
</commage>
</commage>
</commage>
</commage>
</commage>
</commage>
</commage>
</commage>
</commage>
</commage>
</commage>
</commage>
</commage>
</commage>
</commage>
</commage>
</commage>
</commage>
</commage>
</commage>
</commage>
</commage>
</commage>
</commage>
</commage>
</commage>
</commage>
</commage>
</commage>
</commage>
</commage>
</commage>
</commage>
</commage>
</commage>
</commage>
</commage>
</commage>
</commage>
</commage>
</commage>
</commage>
</commage>
</commage>
</commage>
</commage>
</commage>
</commage>
</commage>
</commage>
</commage>
</commage>
</commage>
</commage>
</commage>
</commage>
</commage>
</commage>
</commage>
</commage>
</commage>
</commage>
</commage>
</commage>
</commage>
</commage>
</commage>
</commage>
</commage>
</commage>
</commage>
</commage>
</commage>
</commage>
</commage>
</commage>
</co
```

A lato possiamo vedere cosa è successo durante le fasi di ricerca e stampa della news.

Con il comando **finder.find("title");** abbiamo cercato la parola title all'interno dell'xml. La prima che appare partendo dall'alto verso il basso del testo è quella evidenziata nell'immagine sopra.

Con il secondo comando finder.getString(">"," <",buffer\_news, sizeof(buffer\_ news)); gli abbiamo detto di prendere tutti i caratteri presenti all'interno dei due simboli > e <. In questo caso sono stati prelevati i caratteri relativi alla frase "Prima pagina - Google News".

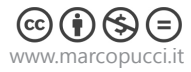

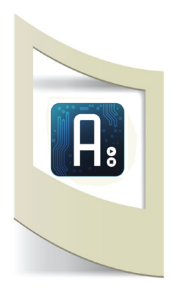

| <pre>v<rss version="2.0"> v<channel> <generator>NFE/1.0</generator> <title>Prima pagina - Google News</title> <link/>http://news.google.it/news?pz=1&amp;ned=i <language>it</language> <webmaster>news-feedback@google.com&amp;copyright&gt; <mublate>Fri. 14 Feb 2014 10:34:34 GMT</mublate></webmaster></channel></rss></pre> | della pagina news di Google. Vediamo ora come trovare i<br>titoli delle news successive.<br>Dato che la parola chiave per la ricerca è sempre la stessa,<br>"title", cerchiamo qualche altra parola chiave che può indi-<br>carci solamente le altre news.                                                                             |
|----------------------------------------------------------------------------------------------------|----------------------------------------------------------------------------------------------------|
| <lastbuilddate>Fri, 14 Feb 2014 10:34:34 GM<br/>V<image/></lastbuilddate>                                                                                                    |                                                                                                    |
| <pre><title>Prima pagina - Google News</title> v<url>     https://ssl.gstatic.com/news-static/img/     </url>     <link/>http://news.google.it/news?pz=1&amp;ned:     </pre>                                                                                                    |                                                                                                    |
| <pre>  Italia, economia torna a debole crescita                                                                                 </pre>                                                                                                    | Qui appare un'altra volta la parola "title" però prima è<br>preceduta dalla parola "item".<br>Come possiamo vedere anche le news successive hanno in<br>comune la scritta <item> seguita da <title>.<br/>Per trovare i titoli delle altre news dobbiamo solamente fare<br/>una doppia verifica sulle due parole chiave.</title></item> |

Proviamo a sostituire la nuova parte di codice qui sotto relativa alla ricerca e alla stampa delle news, con quella precedente.

Serial.println("news oggi: ");
 finder.find("item");
 finder.find("title");
 finder.getString(">","<",buffer\_news, sizeof(buffer\_news));
 char \*news =buffer\_news;
 Serial.println(news);</pre>

L'unica modifica è questo comando qui: **finder.find("item")** Gli stiamo dicendo di cercare nel file xml la parola "item", poi la parola "title" e a quel punto di stampare tutto quello appare tra i caratteri ">" e "<".

Abbiamo visto fino ad ora come trovare e catturare il titolo

In questo modo verrà visualizzato solamente il titolo della prima news (non più il titolo della pagina Google News).

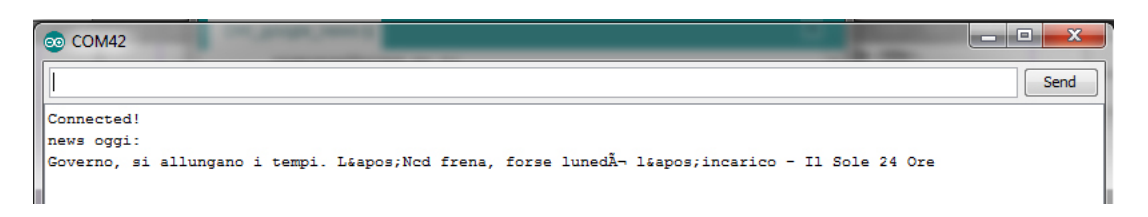

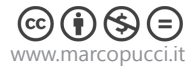

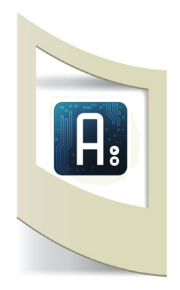

Completiamo questo primo esercizio facendo visualizzare le prime 4 news di Google. Per compiere questa operazione dobbiamo utilizzare un CICLO. In informatica esistono moltissimi modi per realizzare un ciclo di operazioni senza doverle riscriverle ripetutamente.

Qui sotto sono presenti due codici che eseguono la stessa identica operazione: stampare sul monitor seriale di Arduino le prime 4 news. La differenza è che nel codice di sinistra non è presente nessun ciclo. Le operazioni sono ripetute per 4 volte. Nel codice di destra invece il ciclo FOR ci permette con poche righe di codice di arrivare allo stesso identico risultato.

}

Serial.println("news oggi: ");
 finder.find("item");
 finder.find("title");
 finder.getString(">"," <",buffer\_news, sizeof(buffer\_news));
 char \*news =buffer\_news;
 Serial.println(news);</pre>

Serial.println("news oggi: "); finder.find("item"); finder.getString(">"," <",buffer\_news, sizeof(buffer\_news)); char \*news2 =buffer\_news; Serial.println(news2);

Serial.println("news oggi: "); finder.find("item"); finder.find("title"); finder.getString(">"," <",buffer\_news, sizeof(buffer\_news)); char \*news3 =buffer\_news; Serial.println(news3);

Serial.println("news oggi: "); finder.find("item"); finder.find("title"); finder.getString(">"," <",buffer\_news, sizeof(buffer\_news)); char \*news4 =buffer\_news; Serial.println(news4); for (int i=0; i<4; i++){
 Serial.println("news oggi: ");
 finder.find("item");
 finder.find("title");
 finder.getString(">","<",buffer\_news, sizeof(buffer\_news));
 char \*news =buffer\_news;
 Serial.println(news);
}</pre>

Come possiamo vedere grazie al ciclo FOR scriviamo meno codice. Come funziona? Questo è la sintassi giusta per il ciclo FOR:

# for (int i=0; i<4; i++) {

# }

Ogni volta che il ciclo inizia vengono svolte tutte le operazioni in esso contenute (tra le due parentesi graffe). Ogni volta che il ciclo riparte, un contatore segna le volte che le operazioni sono state compiute. Quando questo contatore raggiunge un valore che abbiamo impostato, il ciclo si ferma e Arduino può continuare le operazioni fuori dal ciclo.

In questo caso il contatore è una variabile intera chiamata "i". Con il comando **int i=0**; impostiamo la variabile a 0. **i<4**; il ciclo continua finchè il contatore "i" è minore di 4, **i++** incrementa il contatore "i" ad ogni passaggio. All'inizio è uguale a 0, appena svolte tutte le operazioni viene incrementato di 1. Al secondo passaggio "i" sarà uguale a 2...fino ad arrivare a 4 dove esce dal ciclo.

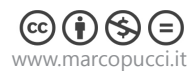

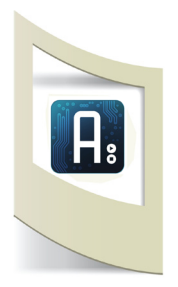

Uplodiamo il nuovo codice e apriamo il Serial Monitor. Qui sotto la schermata con le prime 4 news di Google.

Connected! news oggi: Governo, si allungano i tempi. L'Ncd frena, forse lunedì l'incarico - Il Sole 24 Ore news oggi: Segna Icardi, l'Inter festeggia - La Stampa news oggi: Pd, attivisti pro-Civati: â «Restituiamo le tessere, la staffetta ci disgustaâ - Il Fatto Quotidiano news oggi: Christiane Seganfreddo trovata morta in un ruscello ad Arpuilles ... - Blitz quotidiano

Prima di continuare vediamo una parte di codice che non abbiamo approfondito.

Nella parte iniziale del codice c'è il comando **IPAddress server(173,194,116,23);** che si riferisce all'indirizzo IP del sito di Google News. Per trovare questo numero dobbiamo collegarci al sito http://www.mostraip.it/LocalizzaSito.aspx e inserire il nome del sito che stiamo cercando. In questo caso se mattiamo news.google.it/ uscirà come indirizzo IP: 173.194.40.24

## Corriere della Sera - http://www.corriere.it/rss/

Clicca qui per scaricare lo sketch di Arduino.

Vediamo ora un secondo esempio su come prelevare dati da un file xml di un alro sito. Per questo tutorial utilizziamo gli Rss Feed del sito del Corriere della Sera. Come prima operazione dobbiamo trovare i file xml messi a disposizione dal Corriere.

Apriamo Google e scriviamo nel motore di ricerca: corriere della sera rss fedd xml La prima soluzione della ricerca ci porta al sito: http://www.corriere.it/rss/

Qui possiamo scegliere tra diverse tipologie di Rss, selezioniamo ad esempio gli Rss di Cinema e Tv.

| Corriere.it                                                                                                    |                                                                                                    |
|----------------------------------------------------------------------------------------------------|----------------------------------------------------------------------------------------------------|
| Si sta visualizzando un feed che include contenuti aggiornati di frequente. Quando si sc<br>aggiornate del feed vengono scaricate automaticamente nel computer e possono essere visi | <pre>v&lt;rss xmlns:do="http://purl.org/dc/elements/1.1/" xmlns:sy="http://purl.org/rss/1.0/mod&lt;br&gt;xmlns:rdf="http://www.w3.org/1999/02/22-rdf-syntax-ns#" xmlns:content="http://purl.org<br/>v<channel></channel></pre> |
| 🕸 Sottoscrizione al feed                                                                                                    | <pre><tile>Corriere.it</tile> </pre>                                                                                                    |
| Due Coco Chanel, duello al cinema                                                                                                    | <language>tt-IT</language><br><lansbuilddate>Fi, 8 May 2009 11:17:30 +0200<br/><generator>Eidosmedia Méthode</generator><br/></lansbuilddate>                                                                                  |
| venerdì 8 maggio 2009, 10:48:10   Valerio Cappelli 🔶                                                                                                    | <title>Corriere della Sera on line versione rss</title>                                                                                                    |
| Tautou contro Mouglalis: la stilista rivive con le giovani dive francesi                                                                                                    | <pre></pre>                                                                                                    |
| Come non farsi rubare l'animatra gli stupri della guerra civile                                                                                                    | <description>Corriere.it versione rss</description><br>                                                                                                    |
| renerdì 8 maαgio 2009. 09:39:57   Paolo Meredhetti 🔶                                                                                                    | ▼ <item><br/>▼<title></title></item>                                                                                                    |
| a storia di una ragazza nel Perù dilaniato di fine '800. E regala a tutti un sorriso di speranza                                                                                     | ▼ (CDATA)<br Come non farsi rubare l'animatra gli stupri della guerra civile<br>]]><br>                                                                                                    |
| Nassiriya il film                                                                                                    | <pre>v<description> v<![CDATA[</pre></td></tr><tr><td>giovedi 7 maggio 2009, 10:43:56   Valerio Cappelli 🔶</td><td>La storia di una ragazza nel Peru dilaniato di fine '800. E regala a tutti un :<br>]]></description></pre>  |
| L'unico civile sopravvissuto alla strage: «Ho superato là i pregiudizi che avevo»                                                                                                    | <br>v <lin>&gt;<br/>http://www.corriere.it/cinema/09_maggio_08/canto_paloma_paolo_mereghetti_e89ee2b<br/></lin>                                                                                                    |
| La pizza no global contro McDonald's                                                                                                    | <pre>▼<info1> <tbumbimage></tbumbimage></info1></pre>                                                                                                    |
| jiovedi 7 maggio 2009, 10:38:01   Maurizio Porro 🔶                                                                                                    | <fullimage></fullimage> <fullimage></fullimage>                                                                                                    |

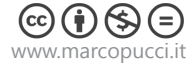

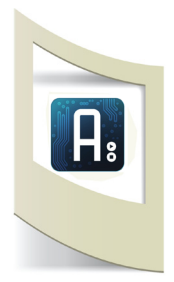

Nell'immagine a sinistra la pagina che appare aprendo il link con Explorer o FireFox. Nella pagina xml che si apre non abbiamo alcun riferimento alle parole chiave per rintracciare il titolo delle news come abbiamo visto con il file di Google.

Nell'immagine di destra come appare la pagina aprendola con Google Chrome. In questo caso possiamo rintracciare le parole chiave per evidenziare le varie news come abbiamo visto prima.

Se utilizziamo FireFox clicchiamo con il tasto destro del mouse e selezioniamo Visualizza Sorgente Pagina. In questo modo si aprirà il file xml.

Questo esercizio proseguirà aprendo la pagina con Explorer per differenziare il tutorial dall'esercizio precedente.

In questo modo possiamo vedere metodi differenti per arrivare alla stessa soluzione.

Per trovare qualche riferimento alle parole chiave da cercare, dobbiamo visualizzare il codice della pagina che abbiamo appena aperto con Explorer.

Clicchiamo con il tasto destro del mouse su una parte qualsiasi della pagina e clicchiamo su HTML.

#### File Modifica Formato Visualizza ?

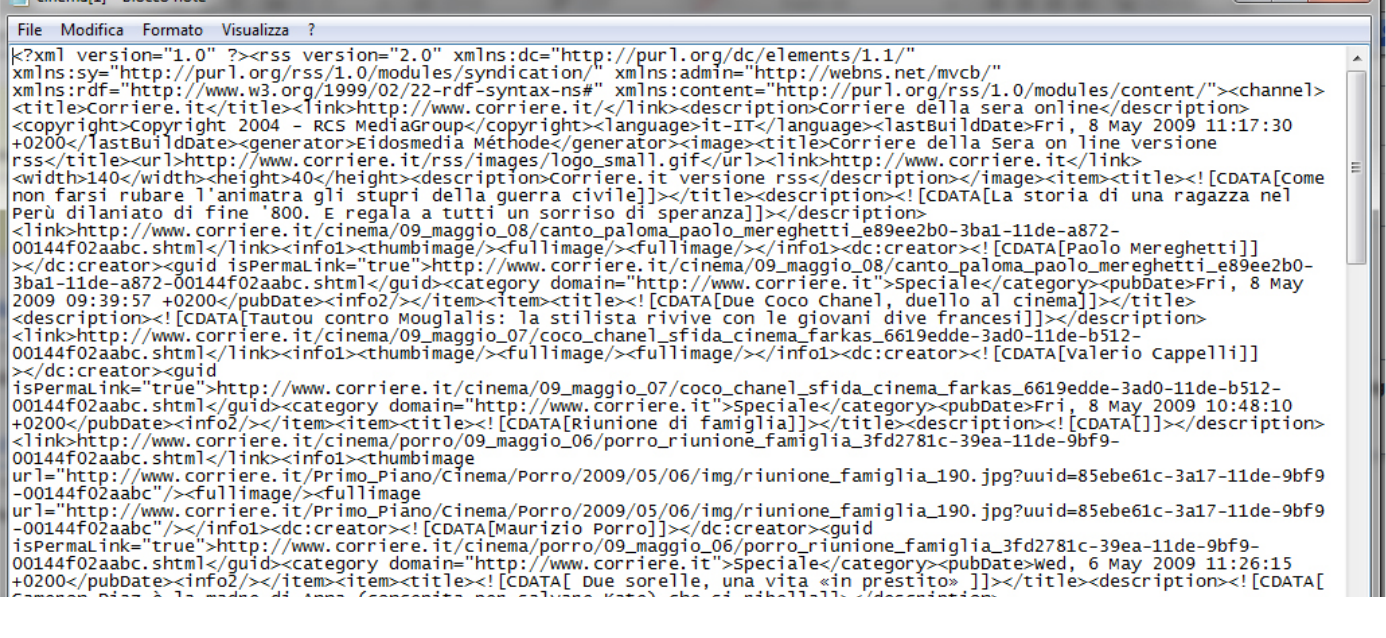

Questo è il file che si apre. Per prima cosa cerchiamo all'interno di questo file il titolo della prima news apparsa sul sito http://xml.corriereobjects.it/rss/cinema.xml. Nel mio caso il titolo è: Due Coco Chanel, duello al cinema. Copio il titolo e faccio una ricerca all'interno del file html.

'800. E regala a tutti un sorriso di speranza]]></description> ne '800. E regala a tutti un sorriso di speranza]]></description> riere.it/cinema/09\_maggio\_08/canto\_paloma\_paolo\_mereghetti\_e89ee2b0-3ba1-11de-a872-link><info1><thumbimage/><fullimage/><fullimage/></info1><dc:creator><![CDATA[Paolo Mereghetti]] isPermaLink="true">http://www.corriere.it/cinema/09\_maggio\_08/canto\_paloma\_paolo\_mereghetti\_e89ee2b0 f02aabc.shtml</guid><category domain="http://www.corriere.it">>speciale</category><pubDate>Fri, 8 May /pubDate><info2/></item><item><title><![CDATA[Due Coco Chanel, duello al cinema]]></title> A[Tautou contro Mouglalis: la stilista rivive con le giovani dive francesi]]></description> riere.it/cinema/09\_maggio\_07/coco\_chanel\_sfida\_cinema\_farkas\_6619edde-3ad0-11de-b512-link><info1><thumbimage/><fullimage/><fullimage/></info1><dc:creator><![CDATA[Valerio Cappelli]]

ttp://www.corriere.it/cinema/09\_maggio\_07/coco\_chanel\_sfida\_cinema\_farkas\_6619edde-3ad0-11de-b512-guid><category domain="http://www.corriere.it">speciale</category><pubDate>Fri, 8 May 2009 10:48:10 2/></item><item><title><![CDATA[Riunione di famiolial]></title><description><![CDATA[I]></descriptic</pre>

Qui sopra il titolo all'interno del file html. In questo caso si vede che il titolo è preceduto da un campo chiamato title e da un secondo campo chiamato CDATA. Come nell'esercizio precedente la ricerca verrà effettuata con queste due parole chiave.

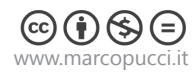

```
R
```

```
#include <SPI.h>
#include <Ethernet.h>
#include <TextFinder.h>
byte mac[] = { 0xDE, 0xAD, 0xBE, 0xEF, 0xFE, 0xED };
IPAddress server(89,31,55,103); //ip www.corriere.it
                                                                          Indirizzo IP di www.corriere.it
IPAddress ip(10,47,151,229);
//byte gateway[]={192,168,0,1};
EthernetClient client;
TextFinder finder(client);
String responseString;
boolean startCapture;
char buffer_news[300];
void setup() {
Serial.begin(9600);
 if (Ethernet.begin(mac) = = 0)
 {
  Serial.println("Failed to configure Ethernet using DHCP");
  Ethernet.begin(mac,ip);
 }
 delay(500);
 if (client.connect(server, 80)) // that you want to connect to (port
80 is default for HTTP):
  Serial.println("Connected!");
  String richiesta = "GET http://xml.corriereobjects.it/rss/cinema.
                                                                          Pagina web xml con le novità sul cinema
xml";
  // String nomeHost = "Host:http://news.google.it/";
  String chiusura_connessione = "Connection: close";
  // Make a HTTP request:
  client.println(richiesta);
  client.println(chiusura connessione);
  client.println();
  responseString = "";
  startCapture = false;
 }
  else
 {
  Serial.println("Connection failed!");
 }
}
void loop()
 if (client.available())
 {
  char c = client.read();
  if(c == '{')
    startCapture=true;
  if(startCapture)
    responseString += c;
 }
  if (client.connected())
 {
   for (int i=0; i<5; i++){
                                                                          Ciclo FOR per visualizzare le prime 4
      Serial.println("news oggi: ");
                                                                          news
      finder.find("title>");
                                                                          Cerco il testo <title>
      finder.find("<![CDATA");</pre>
                                                                          Cerco il testo <![CDATA
                                                                          tutto quello che appare tra "[" e "]" viene
      finder.getString("[","]",buffer_news, sizeof(buffer_news));
      char *news =buffer_news;
                                                                          memorizzato nel buffer_news
      Serial.println(news);
 }
  client.stop();
  client.flush();
```

Serial.println(); }

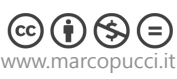

### Wunderground.com - http://www.wunderground.com/

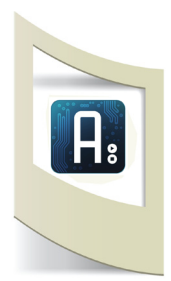

Clicca qui per scaricare lo sketch di Arduino.

Il sito Wunderground.com è uno dei migliori siti per la ricezioni di informazioni meteo in formato xml. Oltre a essere uno dei pochi a fornire questo servizio (Yahoo e Google lo hanno chiuso) ci dà l'opportunità di scegliere tra moltissimi dati come temperatura, previsioni, neve, vento, ecc...

Il software è quasi identico a quello utilizzato fino ad ora; l'unica novità è che bisogna registrasi, prendere nota della nostra Key (un numero univoco che appartiene solo a noi) e segnarsi il codice della località scelta. Tutti questi dati devono essere inseriti nel comando GET di Arduino quando facciamo la richiesta per connetterci al server. Vediamo tutti i passaggi da compiere:

Registarsi:

Colleghiamoci al sito https://www.wunderground.com/members/signup.asp e clicchiamo su Join with New Account - Riempite tutti i campi (tranne quello Upgrade my membership for only \$10 per year ) e cliccate su **Become a Member**.
Apriamo la posta in arrivo e clicchiamo sul link per attivare l'account.
Torniamo sul sito www.wunderground.com e clicchiamo su **Weather** e poi su **Weather**API for Develop (in fondo a destra)

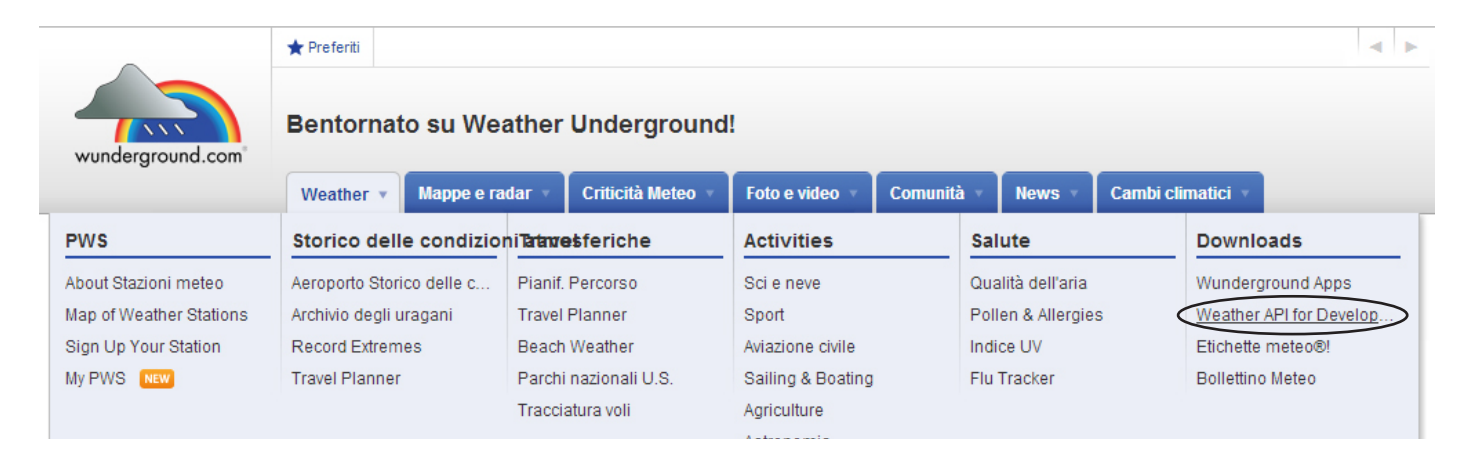

Nella nuova pagina che si apre, fare click su Explore My Options.

Nella nuova finestra lasciamo attivo STRATUS PLAN e clicchiamo su Purchase Key (a sinistra).

Riempiamo tutti i campi del modulo e poi di nuovo su Purchase Key.

Nel campo KEY ID è presente il nostro codice. Copiamolo in un file di testo perchè poi dovremo inserirlo nel codice di Arduino.

Siamo quasi pronti per programmare Arduino con i dati prelevati dal sito wunderground.com. Prima di continuare vediamo quali tipo di dati possiamo scaricare. In questo link http://www.wunderground.com/weather/api/d/docs?d=data/index trovate la spiegazione delle varie possibilità offerte dal sito.

Il codice che dobbiamo inserire per fare la richiesta al serve è questo qui: GET http://api.wunderground.com/api/25919a47893f9ca1/features/q/query.xml Vediamo come riempire questi campi.

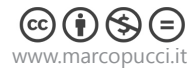

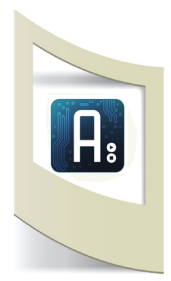

**api/25919a47893f9ca1** - In questo campo inseriamo la nostra API KEY appena creata al posto di quella dell'esempio.

**features** - In questo campo possiamo decidere il tipo di dati che ci occorrono, ad esempio mettendo al posto di feature la parola **conditions**, possiamo scaricare le condizioni meteo come temperatura, pressione, condizioni meteo, umidità, ecc..

Inserendo la parola **forecast** possiamo ottenere le previsioni meteo dei prossimi 3 giorni, con **forecast10days** quelle relative ai prossimi 10 giorni, ecc..

La lista completa è qui: http://www.wunderground.com/weather/api/d/docs?d=data/index **query** - dobbiamo indicare il luogo che vogliamo monitorare.

Per trovare la località geografica dobbiamo fare questa ricerca.

Andiamo nella homepage del sito, http://www.wunderground.com/, inseriamo nel box di ricerca la città scelta, ad esempio"Milano", e aspettiamo i suggerimenti del menù a tendina. Selezioniamo Milano, Italia e clicchiamo su ok.

Della pagina che si apre, segnamoci il numero che appare nel link del browser.

| talia Weather For ×                            |                     |                             | - F- X-           | 10.1             |           |
|------------------------------------------------|---------------------|-----------------------------|-------------------|------------------|-----------|
| www.wunderground.com/q/zn                      | nw:00000.1.16       | 066                         |                   |                  |           |
| Sito princip Cellulare iF                      | hone Versione le    | g Schermo inte Do           | wnloads           |                  |           |
|                                                | ★ Preferiti         |                             |                   |                  |           |
|                                                |                     |                             |                   |                  | Cerca     |
| wunderground.com                               | Città recenti: Aer  | oporto di Milano-Linate, IT |                   |                  |           |
|                                                | Weather •           | Mappe e radar 🔻             | Criticità Meteo 🔻 | Foto e video 🔻   | Comu      |
| 🦞 Milano, Italia                               | ☆ ŵ                 |                             |                   | Lat: 45.6° N Lon | : 8.7° E  |
| Aggiornamenti Rapid Fire™ [C                   | N Aggiornato 8      | min 34 sec ago              |                   |                  | Scarica I |
| Avvisi attivi: Rain                            |                     |                             |                   |                  |           |
| Milano Weather at a Glar                       | ice                 |                             |                   |                  |           |
| Stazione meteo - Report - Bu<br>SOMMA LOMBARDO | y a Station Altitud | line<br>n                   |                   | O Seleziona      |           |

Il codice di Milano è **zmw:00000.1.16066.** 

Abbiamo tutti i dati per completare la nostra richiesta al server:

GET http://api.wunderground.com/api/**inserite la vostra APIKEY**/conditions/q/ zmw:00000.1.16066.xml

Stiamo dicendo di connettersi al sito wunderground.com con il nostro codice e di visualizzare le condizioni meteo di Milano.

Vediamo ora quale tipo di variabili dobbiamo cercare all'interno del link che abbiamo costruito.

Apriamo una pagina web e inseriamo il link: http://api.wunderground.com/api/**inserite la vostra APIKEY**/conditions/q/zmw:00000.1.16066.xml

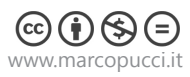

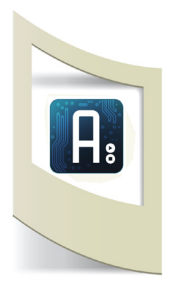

<country>IY</country> <country iso3166>IT</country iso3166> <zip>00000</zip> <magic>1</magic> <wmo>16066</wmo> <latitude>45.61999893</latitude> <longitude>8.72999954</longitude> <elevation>211.00000000</elevation> </display\_location> ▼<observation location> <full>SOMMA LOMBARDO, LOMBARDIA</full> <city>SOMMA LOMBARDO</city> <state>LOMBARDIA</state> <country>ITALY</country> <country iso3166>IT</country iso3166> <latitude>45.691444</latitude> <longitude>8.693688</longitude> <elevation>935 ft</elevation> </observation location> <estimated></estimated> <station id>ILOMBARD91</station id> <observation\_time>Last Updated on February 16, 6:50 PM CET</observation\_time> <observation time rfc822>Sun, 16 Feb 2014 18:50:54 +0100</observation time rfc822> <observation\_epoch>1392573054</observation\_epoch> <local time rfc822>Sun, 16 Feb 2014 18:56:08 +0100</local time rfc822> <local\_epoch>1392573368</local\_epoch> <local tz short>CET</local tz short> <local\_tz\_long>Europe/Rome</local\_tz\_long> <local tz offset>+0100</local tz offset> <weather>Rain</weather> <temperature\_string>43.5 F (6.4 C)</temperature\_string> <temp\_f>43.5</temp\_f> <relative humidity>98%</relative\_humidity> <wind string>From the North at 1.0 MPH Gusting to 1.0 MPH</wind string> <wind dir>North</wind dir> <wind degrees>360</wind degrees> <wind mph>1.0</wind mph> <wind gust mph>1.0</wind gust mph> <wind\_kph>1.6</wind kph> <wind\_gust\_kph>1.6</wind\_gust\_kph>

Facendo scorrere la pagina possiamo vedere tutti i risultati della richiesta. Nel nostro esercizio vogliamo stampare sul monitor di Arduino la temperatura attuale. Questo dato è fornito dalla variabile **temp\_c** come indicato sopra. Se volete potete utilizzare qualsiasi altro dato presente nel file xml.

Nella pagina accanto il codice completo. Aprite il programma di Arduino e aprite lo sketch che avete scaricato all'inizio del terzo esercizio.

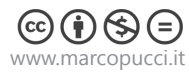

```
#include <SPI.h>
#include <Ethernet.h>
#include <TextFinder.h>
byte mac[] = { 0xDE, 0xAD, 0xBE, 0xEF, 0xFE, 0xED };
//const char server[] = "api.wunderground.com";
IPAddress server(2,23,104,120); // IP 2,23,104,120 di api.wunder-
                                                                      Indirizzo IP del sito api.wunderground.com
ground.com
IPAddress ip(10,0,3,127);
                                                                      Vostro indirizzo IP
EthernetClient client;
TextFinder finder( client );
String responseString;
boolean startCapture;
String readString = String(100);
void setup() {
 Serial.begin(9600);
 if (Ethernet.begin(mac) == 0)
 {
  Serial.println("Failed to configure Ethernet using DHCP");
  Ethernet.begin(mac,ip);
 }
 delay(500);
 Serial.print("My IP Address is: ");
 Serial.println(Ethernet.localIP());
 Serial.println("Connecting ... ");
 if (client.connect(server, 80))
 {
  Serial.println("Connected!");
  String richiesta = "GET http://api.wunderground.com/api/
                                                                      Richiesta di collegamento al server
xxxxxxxxxx/conditions/q/zmw:00000.1.16080.xml HTTP/1.0";
                                                                      (inserite la vostra API KEY)
  String chiusura_connessione = "Connection: close";
  client.println(richiesta);
  client.println(chiusura_connessione);
  client.println();
  responseString = "";
  startCapture = false;
 }
 else
  Serial.println("Connection failed!");
 }
}
void loop()
{
 if (client.available())
 {
  char c = client.read();
  if(c == '{')
   startCapture=true;
  if(startCapture)
    responseString += c;
 }
```

```
if (client.connected())
```

```
-
```

{

••••

finder.find("temp\_c>"); float value = finder.getFloat(); Serial.print("Temperatura oggi "); Serial.print(value); Serial.println(" C");

Cerchiamo la parola "temp\_c>" Nella variabile "value" inseriamo il valore della temperatura. Stampiamo il valore di "value"

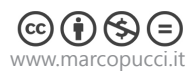

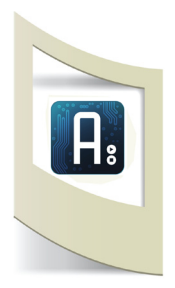

In questo caso non abbiamo utilizzato una variabile di tipo char perchè il valore della temperatura è un numero.

Nel prossimo esempio oltre a visualizzare il valore della temperatura stampiamo anche le previsioni del giorno successivo. Dato che le previsioni sono delle parole come "Sun", "Clear", "Rain", ecc... dobbiamo utilizzare delle variabili di tipo char per catturare queste informazioni. Il codice utilizzato è identico a quello dei due esercizi precedenti.

Per ricevere anche le previsioni meteo dobbiamo ricostruire il comando GET.

http://api.wunderground.com/api/**inserite la vostra APIKEY**/conditions/q/zmw:00000.1.16066. xml

Questo qui sopra è il codice che abbiamo utilizzato per scaricare il dato della temperatura di oggi. Per le previsioni dei prossimi tre giorni dobbiamo inserire il codice **forecast**. La nuova richiesta è così composta:

http://api.wunderground.com/api/**inserite la vostra APIKEY**/conditions/**forecast**/q/zmw:00000.1.16066.xml

Anche in questo caso andiamo a vedere quali tipi di variabili dobbiamo cercare all'interno del link che abbiamo costruito.

Apriamo una pagina web e inseriamo il link: http://api.wunderground.com/api/**inserite la vostra APIKEY**/conditions/forecast/q/zmw:00000.1.16066.xml

```
<visibility_mi>1.1</visibility_mi>
  <visibility_km>1.7</visibility_km>
  <solarradiation/>
  <UV>0</UV>
  <precip_lhr_string>0.00 in ( 0 mm)</precip_lhr_string>
  <precip_1hr_in>0.00</precip_1hr_in>
  <precip_lhr_metric>0</precip_lhr_metric>
  <precip_today_string>0.00 in (0 mm)</precip_today_string>
  <precip_today_in>0.00</precip_today_in>
  <precip today metric>0</precip today metric>
  <icon>rain</icon>
   <icon url>http://icons-ak.wxug.com/i/c/k/nt_rain.gif</icon url>
 ▼<forecast_url>
    http://www.wunderground.com/global/stations/16066.html
  </forecast url>
 ▼<history url>
    http://www.wunderground.com/weatherstation/WXDailyHistory.asp?ID=ILOMBARD227
   </history url>
 v<ob url>
    http://www.wunderground.com/cgi-bin/findweather/getForecast?query=45.613941,8.748696
  </ob url>
 </current observation>
▼<forecast>
 ▼<txt forecast>
    <date>1:00 AM CET</date>
   ▼<forecastdays>
    v<forecastday>
        <period>0</period>
     <icon>chancerain</icon>
        <icon url>nttp://icons-ak.wxug.com/i/c/k/chancerain.gif</icon url>
       <title>Sunday</title>
      v<fcttext>
        ▼<! [CDATA [
          Overcast with a chance of rain. High of 50F. Winds less than 5 mph. Chance of rain 70%.
        ]]>
       </fcttext>
      v<fcttext metric>
        ▼<! [CDATA]
          Overcast with a chance of rain. High of 10C. Winds less than 5 km/h. Chance of rain 70%.
         11>
       </fcttext_metric>
```

La prima parte del codice si riferisce alle condizioni meteo di oggi. Dopo la scritta <forecast> appaiono le informazioni delle previsioni meteo per i prossimi tre giorni. Se analizziamo il codice notiamo che dopo la scritta icon appare "chancerain" ovvero possibilità di pioggia e qualche riga sotto Sunday. Questa è la previsione per Domenica, in questo caso è la previsione del giorno stesso in cui sto facendo la richiesta (chiaramente la vostra previsione sarà differente a seconda del giorno in cui fate la ricerca).

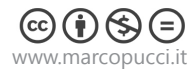

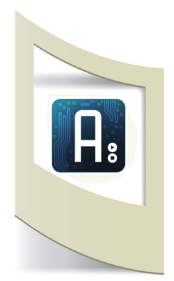

Se continiuamo a scorrere il file xml notiamo altri campi <icon> riferiti a Sunday Night, Monday, Monday Night, ecc...

Quindi per ricapitolare: la prima informazione all'interno del primo <icon> si riferisce al giorno stesso. La seconda alla previsione meteo della notte del giorno stesso. La terza alla previsione del giorno dopo. La quarta alla notte del giorno dopo, ecc... Per rilevare le informazioni sul meteo di oggi dobbiamo aggiungere al codice due variabili: **char buffer\_meteo[31]**; e **char tempo\_oggi[31]**; inseriamole nella parte iniziale del codice di Arduino dove vengono dichiarate le variabili.

Una seconda da modificare è la richiesta del server: aggiungere **forecast** dopo **conditions**.

La terza è la fase di ricerca della parola **icon** e la stampa del risultato. Subito dopo la stampa del valore della temperatura aggiungete questo codice:

Serial.print("tempo oggi: "); finder.find("icon"); finder.getString(">","<",buffer\_meteo,sizeof(buffer\_meteo)); char \*tempo\_oggi =buffer\_meteo; Serial.println(tempo\_oggi);

N.B: se dopo aver copiato questo codice vi dà errore, è per le virgolette. Dovete cancellarle e rimetterle. È un errore dovuto al copia e incolla dal pdf.

Per stampare le previsioni del giorno dopo, aggiungiamo altre due variabili: char buffer\_domani[31]; e char tempo\_domani[31];

In questo caso se la ricerca avviene sempre per la parola <icon> stampiamo sempre lo stesso valore. Dobbiamo aggiungere una parola chiave che ci permette di spostarci più in basso all'interno del file xml. Se guardate il file l'unico elemento che cambia tra una previsione e l'altra è la scritta <period> in <period>1</period> , <period>2</period>, <period>3</period>, ecc...

Basta fare una doppia verifica su icon e period per ottenere la previsione scelta.

Copiate questo codice sotto quello precedente:

```
Serial.print("tempo domani: ");
if ( finder.find("<period>2</period>") && finder.find ("icon")){
    finder.getString(">","<",buffer_domani,sizeof(buffer_domani));
    char *tempo_domani =buffer_domani;
    Serial.println(tempo_domani);
}</pre>
```

Clicca qui per scaricare il codice completo. Caricate sulla scheda Arduino e Aprite il Serial Monitor. Nel prossimo tutorial vedremo come analizzare questi dati e realizzare un progetto con i dati delle previsioni meteo.

| 🥯 C( | DM42                        |
|------|-----------------------------|
|      |                             |
| му І | P Address is: 10.47.151.229 |
| Conn | ecting                      |
| Conn | ected!                      |
| Temp | eratura oggi 7.90 C         |
| temp | o oggi: rain                |
| temp | o domani: clear             |
|      |                             |

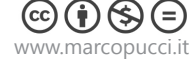